# How to Print Form W2 Copy A

Note: W2 Mate will print the data on Red Pre-Printed W2 Copy A forms or on blank paper with the purchase of W2 Mate optional feature code #1-Generate Laser Form

Make sure you have the correct Company open inside W2 Mate

- 1. Click W2 Form from Shortcuts
- 2. Click Print

| Example Company - W2 Mate | e (2017)                                                                                                |                                                    |                                             |                                                                    |                                                                                                    |                     |                   |
|---------------------------|----------------------------------------------------------------------------------------------------|----------------------------------------------------|---------------------------------------------|--------------------------------------------------------------------|----------------------------------------------------------------------------------------------------|---------------------|-------------------|
| Company Tools Import Data | Export Data E-Filing IRS & SSA                                                                          | Instructions Qu                                    | ality Control 1                             | 099 Emailer Hel                                                    | p Order Supplies                                                                                                    |                     |                   |
| Shortcuts                 | Employee<br>Select Next Previou                                                                         | us W2<br>Save                                      | Clear                                       | Print                                                              | Crea                                                                                                    | te PDF W2's         | Related Tasks     |
| Company                   | a Employee's social security number<br>b Employer identification number<br>12:3456789<br>Click W2 Forms | 1 Wages, tip<br>40000.00<br>3 Social sect          | s, othe compensati<br>unit wages<br>Print 2 | on 2 Federal ii<br>4000.00<br>4 Social se<br>2480.00<br>6 Medicare | 2 Federal income tax withheld<br>400.00<br>4 Social security tax withheld<br>2480.00<br>6 Medicare tax withheld<br>580.00<br>8 Allocated tips<br>0.00<br>10 Dependent care benefits |                     |                   |
| Employees                 | Example Comeny<br>123 Main<br>bicago                                                                    | 40000.00<br>7 Social sect<br>0.00<br>Roy 9 Verific | urity tips                                  | 580.00<br>8 Allocated<br>0.00                                      |                                                                                                    |                     |                   |
| 1099 & 1098 Recipients    | d Control number<br>232323<br>e Employee's first name initial Last<br>Samuel S Sam                      | 11 Nonqualif<br>0.00<br>13 Statutory<br>employe    | ied plans<br>Pretirement 3rc<br>Plan sic    | 0.00<br>See instr<br>Party<br>k pay 12a                            | 0.00<br>See instructions for box 12<br>Code Amount<br>12a 0.00                                                                                                    |                     |                   |
| W2 Forms                  | f Employee's address and ZIP code<br>456 Test<br>Chicago IL 60                                          | 605                                                | 14 Other                                    |                                                                    | 12b<br>12c<br>12d                                                                                                    | 0.00                |                   |
| W3 Form                   | 15 State Employer's state 16<br>ID number tip                                                           | S State wages, 17<br>os, etc. ta                   | 7 State income<br>x                         | 18 Local wages,<br>tips, etc.                                      | 19 Local income<br>tax                                                                                                    | 20 Locality<br>name | Local Tax<br>Type |
| 1099<br>1099 & 1098 Forms |                                                                                                    | 100 0                                              | .00                                         | 0.00                                                               | 0.00                                                                                                    |                     | Other             |
| 1096 Form                 |                                                                                                    |                                                    |                                             |                                                                    |                                                                                                    |                     |                   |

#### 3. Select Employee(s) to print

4. Select Print SSA approved substitute on plain paper OR Print Data Only on pre-printed form

Note: To print SSA approved black and white substitute Copy A requires W2 Mate Optional Feature Code #1 to be purchased and enabled inside W2 Mate

#### 5. Click OK

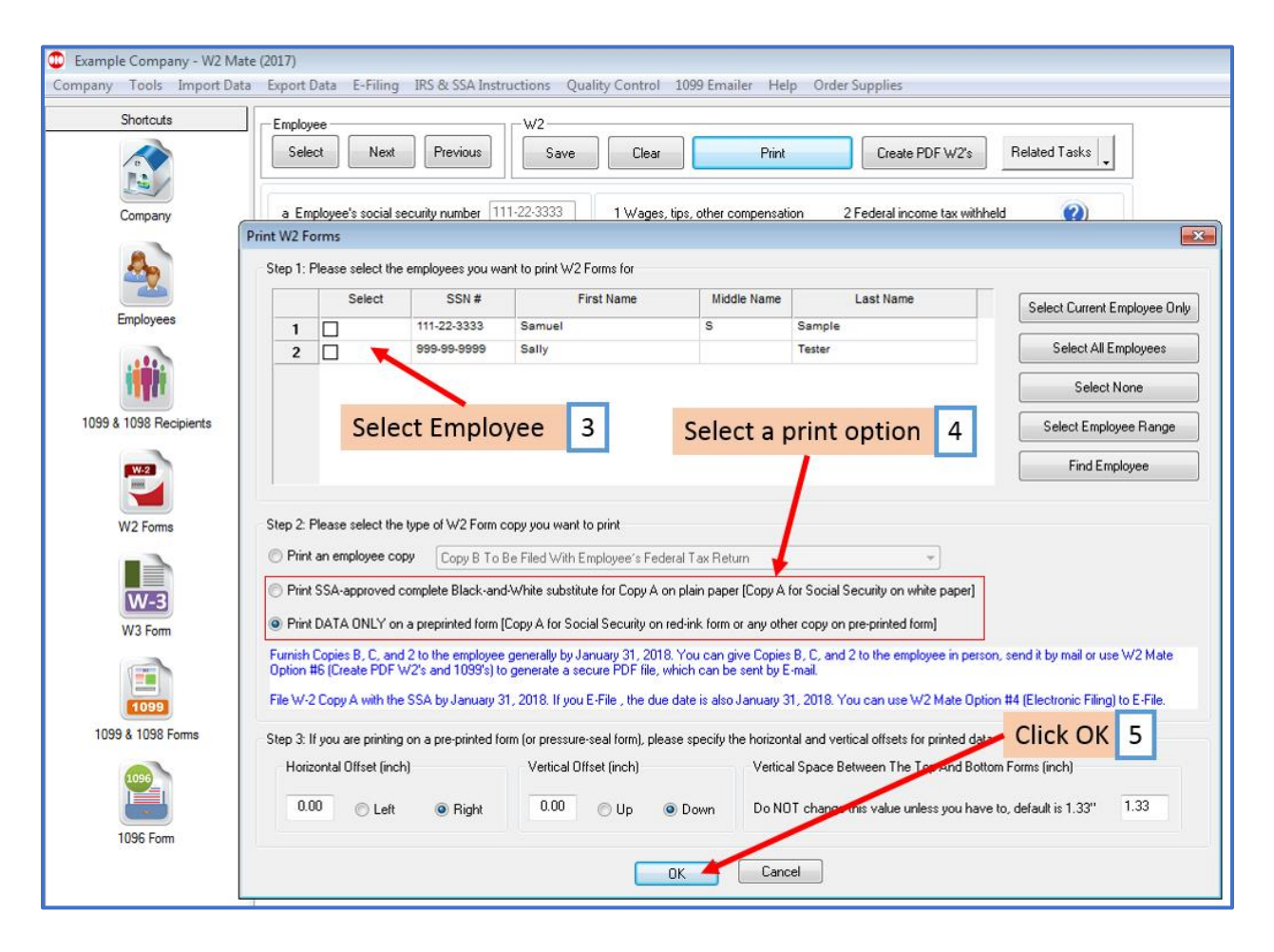

## 6. Select Printer

### 7. Click OK

| 🗊 Example Company - W2 Mate (2017)<br>Company Tools Import Data Export Data E-Filing IRS & SSA Instructions Quality Control 1099 Emailer Help Order Supplies |                                                                          |                                             |                                                   |                                               |                                                            |                         |  |  |  |  |  |
|----------------------------------------------------------------------------------------------------|--------------------------------------------------------------------------|---------------------------------------------|---------------------------------------------------|-----------------------------------------------|------------------------------------------------------------|-------------------------|--|--|--|--|--|
| Shortcuts                                                                                                    | Employee<br>Select Next                                                  | Previous V2                                 | Clear                                             | Print                                         | Create PDF W                                               | 2's Related Tasks       |  |  |  |  |  |
| Company                                                                                                    | a Employee's social securi<br>b Employer identification nu<br>12-3456789 | y number 111-22-3333<br>mber                | 1 Wages, tips, o<br>40000.00<br>3 Social security | ther compensation<br>wages                    | 2 Federal income tax<br>4000.00<br>4 Social security tax o | withheld 🕐              |  |  |  |  |  |
| Employees                                                                                                    | c Employer's<br>Example Co<br>123 Main Name:                             | Microsoft XPS Documen                       | t Writer 🔪 👻                                      | Properties                                    | Medicare tax withhe<br>80.00<br>Allocated tips             | eld                     |  |  |  |  |  |
| 1099 & 1098 Recipients                                                                                                    | Chicago Status:<br>Chicago Type:<br>d Control nur                        | Ready<br>Microsoft XPS Document<br>XPSPort: | Writer                                            | Select Prin                                   | ter 6 <sup>nt care b</sup>                                 | penefits                |  |  |  |  |  |
| <b>!!</b>                                                                                                    | 232323<br>e Employee's Print range<br>Samuel  All                        | 3                                           | Copies<br>Number of                               | Click OK                                      | Code<br>12a                                                | Amount                  |  |  |  |  |  |
| W2 Forms                                                                                                    | f Employee's    Pages      456 Test    Select                            | from: to:                                   | 112                                               | 2 3 Collate                                   | 12b<br>12c                                                 | 0.00                    |  |  |  |  |  |
| W3 Form                                                                                                    | Chicago<br>15 State Employer's state<br>ID number                        | 16 State wages, 1<br>tips, etc. ti          | 7 State income 18<br>ax tip                       | K Cancel<br>Local wages, 19 Lo<br>s, etc. tax | ocal income 20 Loca<br>name                                | ality Local Tax<br>Type |  |  |  |  |  |
| 1099 & 1098 Forms                                                                                                    | IL 39999                                                                 | 0.00                                        | 0.00 0.<br>0.00 0.                                | 00 0.00                                       |                                                            | Other                   |  |  |  |  |  |
| 1096<br>1096 Form                                                                                                    |                                                                          |                                             |                                                   |                                               |                                                            |                         |  |  |  |  |  |